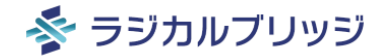

# 🚋 カレンダーPlus 極 くりかえしPlus

# チュートリアル

### カレプラ/くりプラで自分好みの kintoneスケジューラーを作ってみよう!

### カレンダーPlus/くりかえしPlusの設定を通して、 自社にフィットするスケジューラーの構築方法を学びましょう。

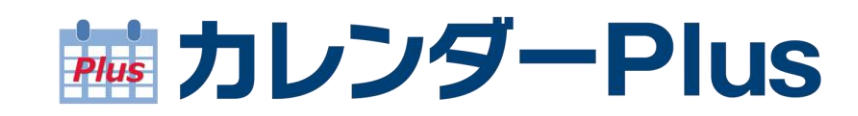

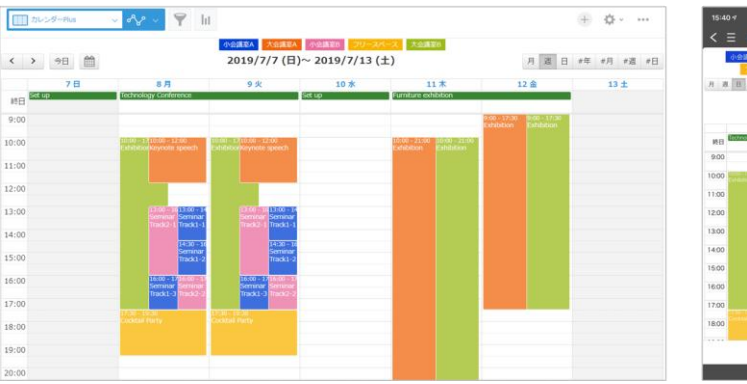

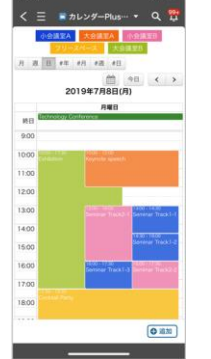

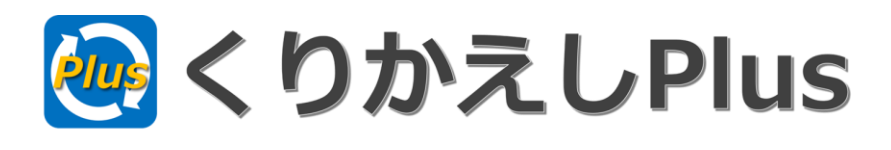

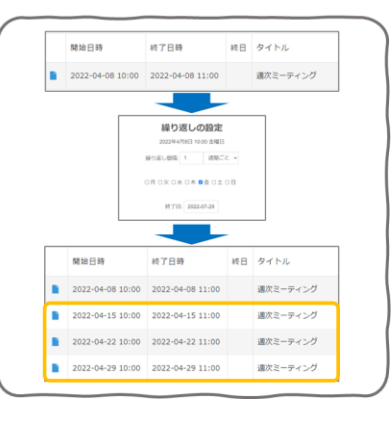

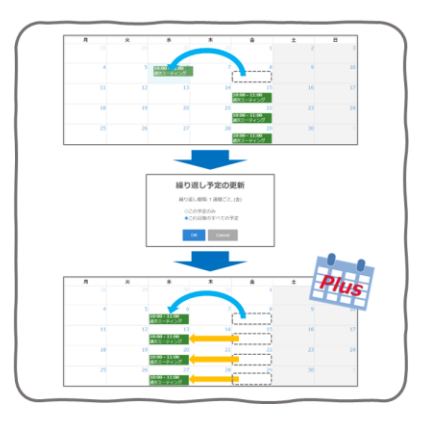

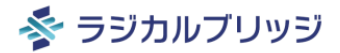

# カレンダーPlusとは?

### カレンダーPlusとは?

- kintoneにサクサク動く素敵なカレンダー機能を追加するプラグインです。月別・週別・ 日別表示や色分け表示で直感的なスケジュール管理が行えます。
- 一般的なカレンダー機能を提供するBasicに加え、Proではリソース別スケジュール管理機能を搭載しており、担当者別・会議室別・車両別など、様々な要素(リソース)別にスケジュール管理を行うことができます。

| 声 カレンダーPlus            | - ~ ▼ Ii                                                                | I                                                                         |                    |                                          | ÷ ¢                  |                                                                        |                                                                        |                        |                                                     |      |                   | <              | 一 見 カ<br>小会議室A              | レンダーPli<br>大会議室A            |
|------------------------|-------------------------------------------------------------------------|---------------------------------------------------------------------------|--------------------|------------------------------------------|----------------------|------------------------------------------------------------------------|------------------------------------------------------------------------|------------------------|-----------------------------------------------------|------|-------------------|----------------|-----------------------------|-----------------------------|
| < > 98 🗎               |                                                                         | 小会演译A 人会演年A<br>2019/7/7(日)                                                | 小会流至B<br>~ 2019/7/ | <del>フリースペース 大会議第8</del><br>(13 (土)      | 月退日#年#月              | #1 <u>8</u> # E                                                        |                                                                        |                        |                                                     |      |                   | 月週             | フリーズ<br>日 #年                | <mark>ペース</mark><br>#月 #週 : |
| 7日<br>終日               | 8 月<br>Technology Conference                                            | 9火                                                                        | 10 水<br>Set up     | カレンダーPlus                                | <mark>∽ % ∽ 🍸</mark> | ht                                                                     |                                                                        |                        |                                                     | (    | + <b>\$</b> · ··· |                | 20                          | 自<br>19年7月8                 |
| 9:00<br>10:00<br>11:00 | 16500 - 37(16500 - 12500<br>Exhibition/Keynote speech                   | 19599 = 17/10:00 = 12:00<br>ExhibitiotKeynote speech                      |                    | < > 今日 ∰<br>会議業 ∨                        |                      | 小会議室A<br>2019/7/                                                       | 会議変A 小会議変B<br>7 (日)~ 2019/7                                            | フリースペース 大会語<br>/13 (土) | i室B                                                 | 月週日# | #年 #月 #週 #日       | ¥後日<br>9:00    | Technology Cur              | 月裡<br>iferance              |
| 12:00                  | 13:00 - 16 13:00 - 14                                                   | 13:00 - 16 13:00 - 14                                                     |                    | 会議室                                      | 7日                   | 8月                                                                     | 9火                                                                     | 10 水                   | 11 木                                                | 12 金 | 13 ±              | 10:00          | 10:00 - 17:00<br>Exhibition | Keynote sp                  |
| 14:00                  | Semnar Semnar<br>Track2-1 Track1-1<br>14:30 - 10<br>Seminar<br>Toeck1-2 | Seminar Seminar<br>Tradi2-1 Tradk1-1<br>14:30 - 10<br>Seminar<br>Track1-2 |                    | <ul> <li>(未設定)</li> <li>大会議室A</li> </ul> | Set up               | 10:00 - 12:00<br>Keynote speech                                        | nce<br>10:00 - 12:00<br>Keynote speech                                 | Set up                 | Furniture exhibition<br>10:00 - 17:30<br>Exhibition |      |                   | 12:00          |                             |                             |
| 16:00                  | 16:00 - 1715:00 - 17<br>Seminar Seminar<br>Track1 3 Track2 2            | 16:00 - 17 16:00 - 17<br>Seminar Seminar<br>Track1 - 3 Track2 - 2         |                    | 大会議室B                                    |                      | <b>10:00 - 17:30</b><br>Exhibition                                     | <b>10:00 - 17:30</b><br>Exhibition                                     |                        | <b>10:00 - 17:30</b><br>Exhibition                  |      |                   | 13:00<br>14:00 |                             |                             |
| 17:00                  | 2/:30 - 19:30<br>Cocktail Party                                         | 27:30 - 19:30<br>Coddall Party                                            |                    | フリースペース                                  |                      | 17:30 - 19:30<br>Cocktail Party                                        | 17:30 - 19:30<br>Cocktail Party                                        |                        |                                                     |      |                   | 15:00          |                             |                             |
| 19:00                  |                                                                         |                                                                           |                    | 小会議室A                                    |                      | Seminar Track1-1<br>14:30 - 16:00<br>Seminar Track1-2                  | Seminar Track1-1<br>14:30 - 16:00<br>Seminar Track1-2                  |                        |                                                     |      |                   | 16:00          |                             | 1600 - 173:<br>Seminar Tr   |
| 20:00                  |                                                                         |                                                                           |                    |                                          |                      | 16:00 - 17:30<br>Seminar Track1-3                                      | 16:00 - 17:30<br>Seminar Track1-3                                      |                        |                                                     |      |                   | 18:00          |                             |                             |
|                        |                                                                         |                                                                           |                    | 小会議室B                                    |                      | 13:00 - 16:00<br>Seminar Track2-1<br>16:00 - 17:30<br>Seminar Track2-2 | 13:00 - 16:00<br>Seminar Track2-1<br>16:00 - 17:30<br>Seminar Track2-2 |                        |                                                     |      |                   |                |                             |                             |

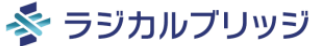

⊕ 追加

カレンダーPlusの構成 ①

• 予定データは、カレンダーPlusを適用したアプリ内のレコードとして登録されます。 (1予定=1レコード)

|               |                    |            |          | r ius |    |
|---------------|--------------------|------------|----------|-------|----|
| タイトル          |                    |            |          |       |    |
| 打ち合わせ         |                    |            |          |       |    |
| 開始日時          | 終了日時               | 終日         |          |       |    |
| 2024-05-21 10 | :30 2024-05-21 11: | 30 終日      |          |       |    |
| 会議室           | 担当者                |            |          |       |    |
| 会議室A          | $\sim$             | Q <u>2</u> |          |       |    |
|               | 斎藤 栄               | ×          |          |       |    |
| 色 *           |                    |            |          |       |    |
| ○ 緑 ○ 青       | ○ 赤 ○ グレー          | オレンジ 茶 の 教 | き ビンク 水色 | 黄黄    | 一組 |

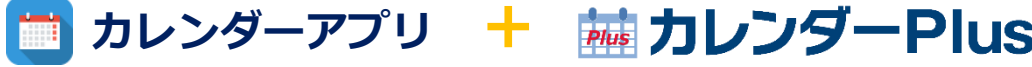

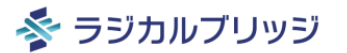

カレンダーPlusの構成 ②

別アプリのレコードをリソースとして利用できます。
 (カレンダーアプリから案件アプリをルックアップで紐づけ)

### 🛅 カレンダーアプリ 🕂 📠 カレンダーPlus

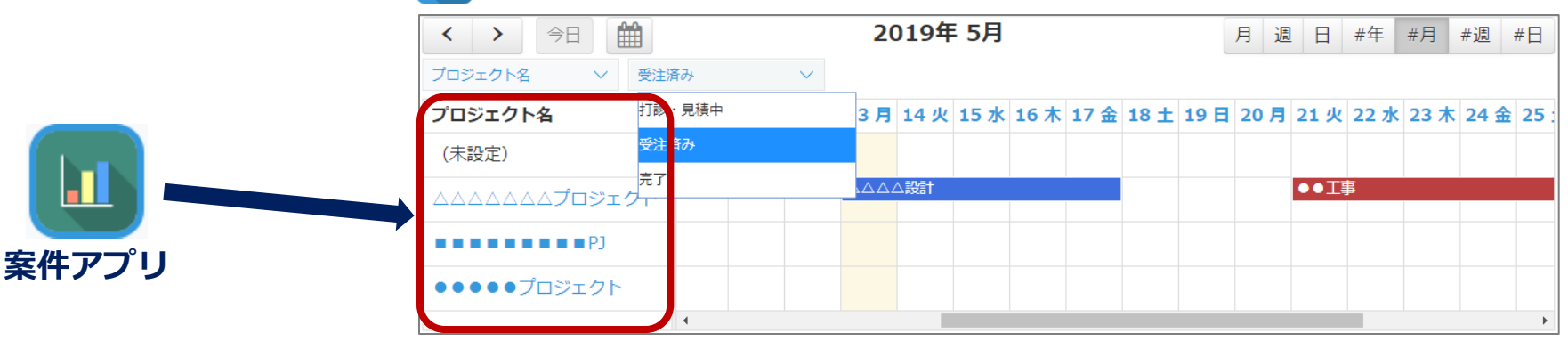

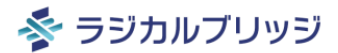

藤 カレンダーPlus ハンズオンシナリオ

- 1. 最低限のカレンダー機能(Basic版)
- 2. 会議室別/担当者別スケジュール (Pro版)
- 3. 案件別スケジュール (Pro版)

# 1. 最低限のカレンダー機能(Basic版)

プラグインの読み込み

### 1. カレンダーPlusプラグインのダウンロード

https://radical-bridge.com/product/calendarPlus.html#download

| プ <b>ラグインダウンロード</b><br>(試用ライセンス・有償ライセンス共通) |
|--------------------------------------------|
| <u>利用規約をお読みください</u><br>最新版 Ver.15.3        |
| 利用規約に同意して<br>ダウンロード                        |

2. カレンダーPlusプラグインのインストール ※kintoneのシステム管理権限が必要です。

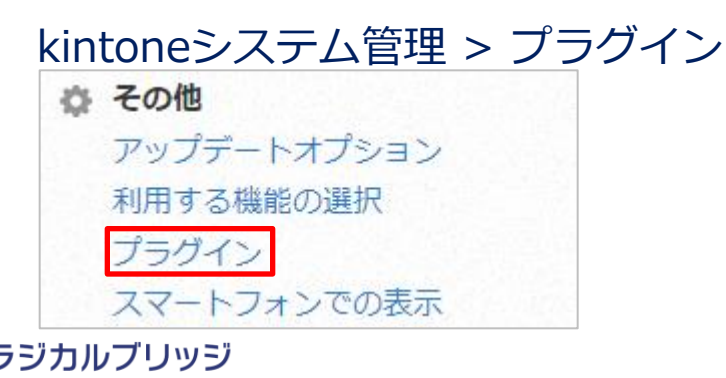

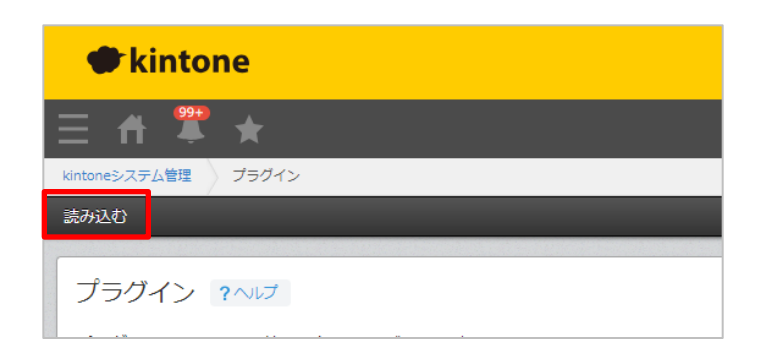

カレンダーアプリの用意

1. ポータルからアプリを追加

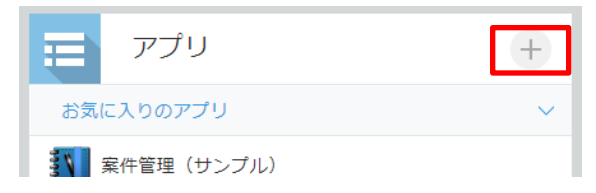

2. 「はじめから作成」を選択

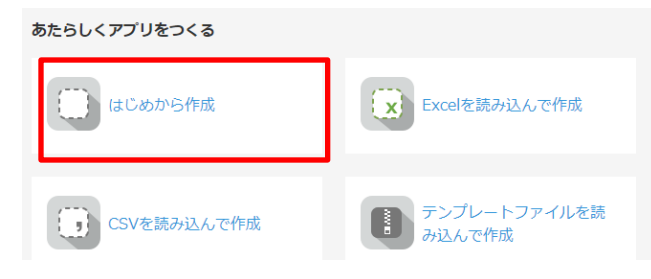

### 3. アプリ名「カレンダー」と入力

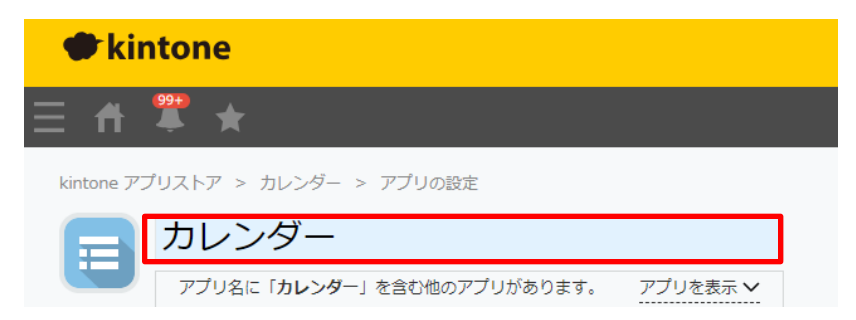

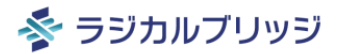

カレンダーアプリの用意~[フォーム]

1. [フォーム]タブを選択

| フォーム | 一覧 | グラフ | 設定 |
|------|----|-----|----|
|      |    |     |    |

### 2. 以下のフィールドを配置

| フィールドタイプ | フィールド名 | 項目と順番               | 初期値                         |
|----------|--------|---------------------|-----------------------------|
| 文字列(1行)  | タイトル   |                     |                             |
| 日時       | 開始日時   |                     | 「レコード登録時の日時を初期値にする」のチェックを外す |
| 日時       | 終了日時   |                     | 「レコード登録時の日時を初期値にする」のチェックを外す |
| チェックボックス | 終日指定   | 終日                  |                             |
| ドロップダウン  | 会議室    | 会議室A、会議室B、会議室C、会議室D |                             |
| ユーザー選択   | 担当者    |                     |                             |

※詳細は次ページ以降で解説

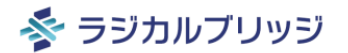

### カレンダーアプリの用意~[フォーム]

### ① 文字列(1行)パーツを追加し、歯車から[設定]を選択

| フォームを保存                    | ž |              |    | タイトル | 19 50- |      |      | ∞文字列(1行)の設定  |
|----------------------------|---|--------------|----|------|--------|------|------|--------------|
|                            |   | ABC 文字列 (1行) | 22 |      | 「変化」   |      |      | 0 • 11 = 1   |
| A リッチエディター                 |   | 主 文字列 (複数行)  |    | 開始日時 | □□ ∞要  | 終了日時 | 終日指定 | (100)        |
| 123 数值                     |   | ■ 計算         |    |      |        |      | 終日   | <b>一</b>     |
| <ul> <li>ラジオボタン</li> </ul> |   | 🗹 チェックボックス   |    |      |        |      |      | ノイールト名 *     |
| [ 複数選択                     |   | 🖃 ドロップダウン    |    | 会議室  |        | 担当者  |      | タイトル         |
| ┢ 日付                       |   | () 時刻        |    |      | $\sim$ |      | Q J  |              |
| 日時                         |   | ◎ 添付ファイル     |    |      |        |      |      | フィールド名を表示しない |
| עכע 🕤                      |   | 1 ユーザー選択     |    |      |        |      |      | 自動計算する 🕢     |

### ③ 日時パーツを2つ追加し、それぞれ歯車から[設定]を選択

④ 各フィールド名に「開始日時」「終了日時」と入力、初期値の「レ コード登録時の日時を初期値にする」のチェックを外して「保存」

② フィールド名に「タイトル」と入力して「保存」

| フォームを保存    |              |    | タイトル |   |      |   |   |
|------------|--------------|----|------|---|------|---|---|
|            | ABC 文字列 (1行) |    |      |   |      |   |   |
| A リッチエディター | 至 文字列 (複数行)  |    | 開始日時 |   | 終了日時 |   | 総 |
| 123 数値     | 計算           |    |      |   |      |   |   |
| ラジオボタン     | チェックボックス     |    | - 1  |   |      |   |   |
| ; 複数選択     | ドロップダウン      |    | 会議室  |   | 担当者  |   |   |
| ┏ 日付       | () 時刻        |    |      | ~ |      |   |   |
|            |              | 26 |      |   |      | J |   |
| SU20       | 1 ユーザー選択     |    |      |   |      |   |   |

| フィールド名*           | フィールド名 *          |
|-------------------|-------------------|
| 開始日時              | 終了日時              |
| フィールド名を表示しない      | フィールド名を表示しない      |
| 必須項目にする           | 必須項目にする           |
| 値の重複を禁止する         | 値の重複を禁止する         |
| 初期値               | 初期値               |
| レコード登録時の日時を初期値にする | レコード登録時の日時を初期値にする |

### カレンダーアプリの用意~[フォーム]

### ⑤ チェックボックスパーツを追加し、歯車から[設定]を選択

| フォームを保存    |              |     | タイトル |        |      |      |   |
|------------|--------------|-----|------|--------|------|------|---|
| SAL        | ABC 文字列 (1行) |     |      |        |      |      |   |
| A リッチエディター | 三 文字列 (複数行)  |     | 開始日時 |        | 終了日時 | 終日指定 |   |
| 123 数値     | 計算           |     |      |        |      | ▲ 終日 |   |
| ラジオボタン     | 🗸 チェックボックス   |     |      |        |      |      |   |
| ── 複数選択    |              | 000 | 会議室  |        | 担当者  |      |   |
| ┏ 日付       | 🚺 時刻         |     |      | $\sim$ |      | Q    | S |
| 日時         | ◎ 添付ファイル     |     |      |        |      |      |   |
| עכע 🕄      | 1 ユーザー選択     |     |      |        |      |      |   |

# ⑥ フィールド名に「終日指定」と入力、項目と順番の一つ目の項目に「終日」と入力して「保存」 ◎ チェックボックスの設定 ? ヘレプ ? イレブ

終日指定

項目と順番 終日

フィールド名を表示しない

※2行目の「sample2」は削除します

### ⑦ ドロップダウンパーツを追加し、歯車から[設定]を選択

| フォームを保存    | Z  |              |   | タイトル |        |      |      |   |
|------------|----|--------------|---|------|--------|------|------|---|
|            |    | ABC 文字列 (1行) |   |      |        |      |      |   |
| A リッチエディター |    | 三 文字列 (複数行)  |   | 開始日時 |        | 終了日時 | 終日指定 |   |
| 123 数值     |    | ■ 計算         |   |      |        |      | 終日   |   |
|            |    | 🗹 チェックボックス   |   |      |        |      |      |   |
| 複数選択       |    | - ドロップダウン    | 8 | 会議室  |        | 担当者  |      |   |
| ┢ 日付       |    | 🚺 時刻         |   | L    | $\sim$ |      | Q    | L |
| 日時         |    | ◎ 添付ファイル     |   |      |        |      |      |   |
| SU20       |    | ▲ ユーザー選択     |   |      |        |      |      |   |
|            | עי | レノワツン        |   |      |        |      |      |   |

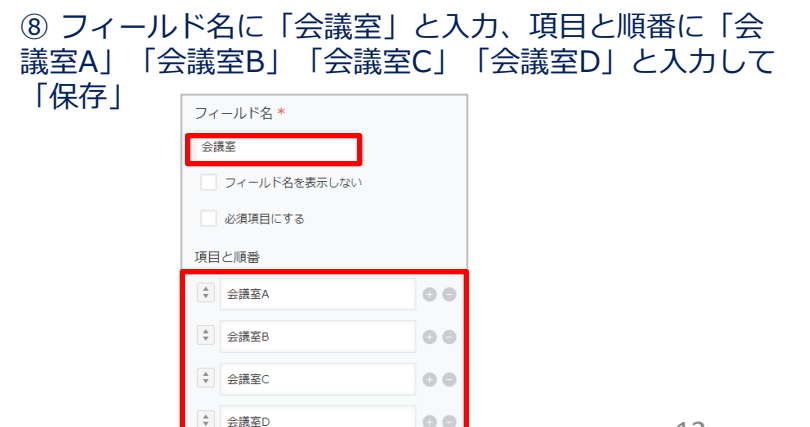

カレンダーアプリの用意~[フォーム]

### ⑨ ユーザー選択パーツを追加し、歯車から[設定]を選択

| フォームを保存     | 1    |              |    | タイトル |      |      |
|-------------|------|--------------|----|------|------|------|
|             |      | ABC 文字列 (1行) |    |      |      |      |
| A リッチエディター  |      | 主 文字列 (複数行)  |    | 開始日時 | 終了日時 | 終日指定 |
| 123 数值      |      | ■ 計算         |    |      |      | 終日   |
| ラジオボタン      |      | 🗸 チェックボックス   |    |      |      |      |
| ; 複数選択      |      | 🖃 ドロップダウン    |    | 会議室  | 担当者  |      |
| <b>日</b> 日日 |      | 🛈 時刻         |    |      | <br> | Q L  |
| 日時          |      | ◎ 添付ファイル     |    |      |      |      |
| אכע 🕄       | 0000 | 👤 ユーザー選択     | 86 |      |      |      |

⑩ フィールド名に「担当者」と入力して「保存」

| ▲ ユーザー選択の設定      |
|------------------|
| <b>?</b> ヘルプ     |
| フィールド名 *         |
| 担当者              |
| <br>フィールド名を表示しない |

3. [フォームを保存]をクリック

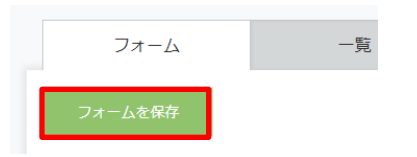

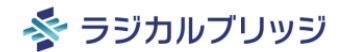

カレンダーアプリの用意~[一覧]

### 1. [一覧]タブを選択して[+]ボタンをクリック

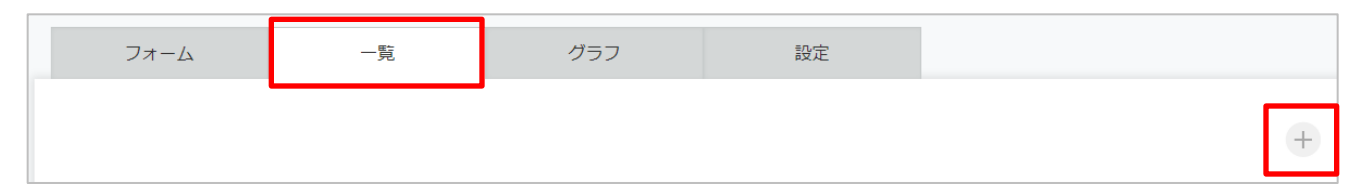

### 2. カスタマイズビュー一覧の作成

| ر<br>ل   | レンダー                                                                                   |
|----------|----------------------------------------------------------------------------------------|
|          | ードー覧の表示形式 *<br>まいず () カレンダードず () カフタマイブ                                                |
| k        | ★ルム ● ガレンタールム ● ガスタマイス<br>intoneのアップデートにより、適用したJavaScript / CSSファイルが動作しなくなる場合があります。必要に |
| л<br>-   | Sじてファイルを編集し、再度適用してください。<br>- <mark>筧ID</mark>                                          |
| -        | 985067<br>- 覧を表示する範囲                                                                   |
| (<br>  F | ● PC版のみで表示する  ● PC版とモハイル版で表示する<br>ITML                                                 |
|          | <div id="calendarPlus"></div>                                                          |
|          |                                                                                        |
|          | ] ページネーションを表示する                                                                        |

以下の内容を入力して[保存]

- ・**一覧名** カレンダー
- ・レコードー覧の表示形式 カスタマイズ
- ・一覧を表示する範囲 PC版とモバイル版で表示する
- HTML <div id="calendarPlus"></div>
- ・ページネーションを表示する チェックを外す

### 1. [設定]タブを選択して[プラグイン]をクリック

| フォーム    | 一覧 | グラフ | 設定          |      |
|---------|----|-----|-------------|------|
| ✿ 一般設定  |    |     | 🌽 カスタマイズ/サー | ビス連携 |
| アイコンと説明 |    |     | プラグイン       |      |

### 2. [+追加する]をクリック

| 状態 ②     ブラグイン名     設定     説明       プラグインは追加されていません。 |                  | ╋追加する |        |    |    |  |  |  |
|------------------------------------------------------|------------------|-------|--------|----|----|--|--|--|
| プラグインは追加されていません。                                     |                  | 状態 🕜  | プラグイン名 | 設定 | 説明 |  |  |  |
|                                                      | プラグインは追加されていません。 |       |        |    |    |  |  |  |

### 3. カレンダーPlusにチェックして[追加]ボタンをクリック

| 7 | ゚゚ <i>゠</i> | グインの追加           |                                  |
|---|-------------|------------------|----------------------------------|
|   |             | プラグイン名           | 説明                               |
| I | ~           | Plus カレンダーPlus 🗖 | kintoneに素敵なカレンダー機能をプラスするプラグインです。 |

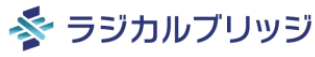

### 4. カレンダーPlusの歯車アイコンを選択してプラグイン設定を行います

| ╋追加する              |             |    |                                                     |
|--------------------|-------------|----|-----------------------------------------------------|
| 状態 🕜               | プラグイン名      | 設定 | 説明                                                  |
| <b>有効</b><br>無効にする | カレンダーPlus 🗖 | ۵  | 必須項目が設定されていません。<br>kintoneに素敵なカレンダー機能をプラスするプラグインです。 |

### 5. 以下のように設定内容を入力

5

| アクティベーションキー                                   | 以   |
|-----------------------------------------------|-----|
| カレンダーPlusの有償ライセンスをお持ちの方はアクティベーションキーを入力してください。 | •   |
| 有償ライセンスの購入はこちら                                | • ] |
| 既定のカレンダー表示形式*                                 |     |
| 既定のカレンター表示形式を選択してください。           月別表示         | • • |
| カノトルの際得生 フィールド *                              |     |
| ダイトルの豆緑カノイールト *                               |     |
| タイトルを登録するフィールドを選択してください。(文字列1行フィールドのみ選択可)     |     |
| タイトル (文字列(1行)) >                              |     |

以下の内容を入力

- ・アクティベーションキー
   有償ライセンスをお持ちの方は入力してください。
- ・既定のカレンダー表示形式 「月別表示」「週別表示」「日別表示」から自由に選択

・**タイトルの登録先フィールド** 「タイトル(文字列(1行))」を選択

#### 表示用タイトルのフィールド\*

タイトルとして表示するフィールドを選択してください。 (文字列1行、数値、ルックアップ、計算、ラジオボタン、ドロップダウンフィールドのみ選択可)

タイトル (文字列(1行)) 🗸

画像表示用のフィールド

### 開始日時のフィールド \*

開始日時にするフィールドを選択してください。(日時、日付フィールドのみ選択可) ※日付フィールドの場合は終日予定のみ登録できます。 ※開始日時と終了日時のフィールドタイプは、日時フィールドまたは日付フィールドのいずれかに揃えてください。

開始日時 (日時)

終了日時のフィールド\*

終了日時にするフィールドを選択してください。(日時、日付フィールドのみ選択可) ※日付フィールドの場合は終日予定のみ登録できます。 ※開始日時と終了日時のフィールドタイプは、日時フィールドまたは日付フィールドのいずれかに揃えてください。

終了日時 (日時)

 $\sim$ 

・表示用タイトルのフィールド 「タイトル(文字列(1行))」を選択

・開始日時のフィールド
 「開始日時(日時)」を選択

・終了日時のフィールド
 「終了日時(日時)」を選択

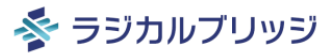

### 終日指定のフィールド\*

終日を指定するフィールドを選択してください。(選択肢を一つだけ持つチェックボックスフィールドのみ選択可)

| 終日指定 | (チェックボックス) | $\sim$ |
|------|------------|--------|
|      |            |        |

[終日]を表す値を選択してください。

### 終日 >

・終日指定のフィールド 「終日指定(チェックボックス)」を選択

・[終日]を表す値 「終日」を選択

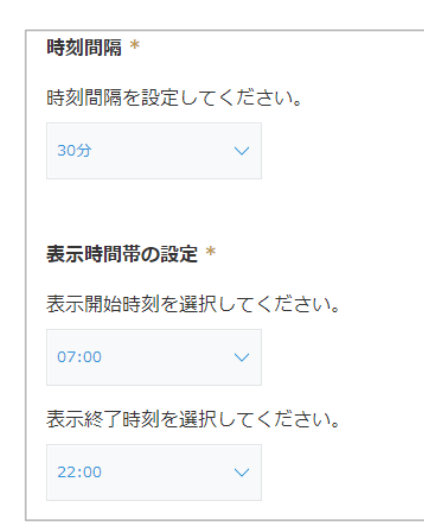

- ・時刻間隔 5分,10分,15分,20分、30分から自由に選択
- ・表示時間帯の設定 表示開始時刻、表示終了時刻を自由に選択

| 週の開始曜日*                             |       |  |  |  |  |  |  |  |  |  |
|-------------------------------------|-------|--|--|--|--|--|--|--|--|--|
| 週の開始曜日を設定してください。                    |       |  |  |  |  |  |  |  |  |  |
| 日曜日 >                               |       |  |  |  |  |  |  |  |  |  |
|                                     |       |  |  |  |  |  |  |  |  |  |
| 営業曜日の設定                             |       |  |  |  |  |  |  |  |  |  |
| 営業曜日を選択してください。                      |       |  |  |  |  |  |  |  |  |  |
| ✔ 日曜日 ✔ 月曜日 ✔ 火曜日 ✔ 水曜日 ✔ 木曜日 ✔ 金曜日 | ✔ 土曜日 |  |  |  |  |  |  |  |  |  |

### ・週の開始曜日

週の開始曜日を自由に選択 ※「当日の曜日」を選択すると、閲覧している日の曜日が開始曜日になります。

### ・営業曜日の設定

営業曜日を自由に選択(営業曜日以外はグレー背景となります)

### 予定の重複禁止設定\*

同じ時間帯に複数の予定を重複して登録できるようにするかどうかを設定してください。 ※カレンダーPlus上でのドラッグ&ドロップ操作による予定の重複を許可・禁止するための設定です。 ※kintone標準の追加・編集画面には、この重複禁止設定は影響しません。

重複を許可する

### ・予定の重複禁止設定 「重複を許可する」を選択

※この重複禁止設定は、あくまでカレンダーPlus上でのドラッグ操作における重複を禁止するものであり、kintone標準の追加・編集画面には、この重複 禁止設定は影響しません。

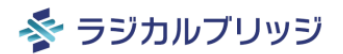

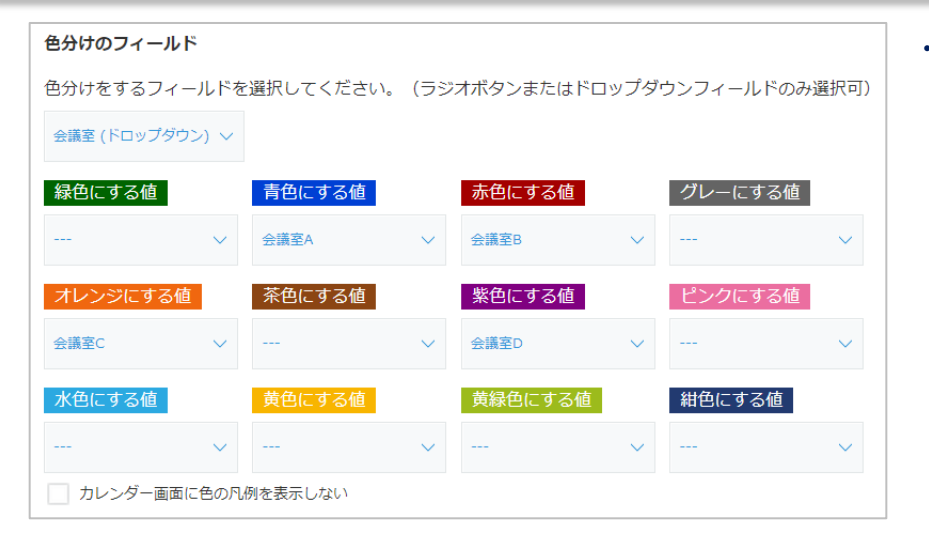

・色分けのフィールド

「会議室」を選択し、会議室A、会議室B、会議室C、会議室D の色を自由に選択

6. 「保存する」をクリック

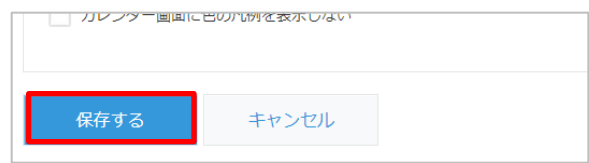

### 7. 「アプリの設定」に戻り「アプリを公開」をクリック

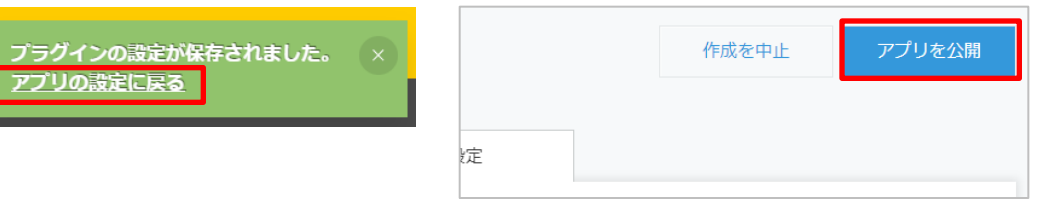

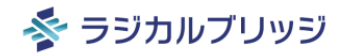

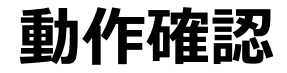

• [月][週][日]ビューの切り替え、予定の登録、ドラッグ移動、右クリックによる色変更(会 議室変更)などを操作してみましょう。

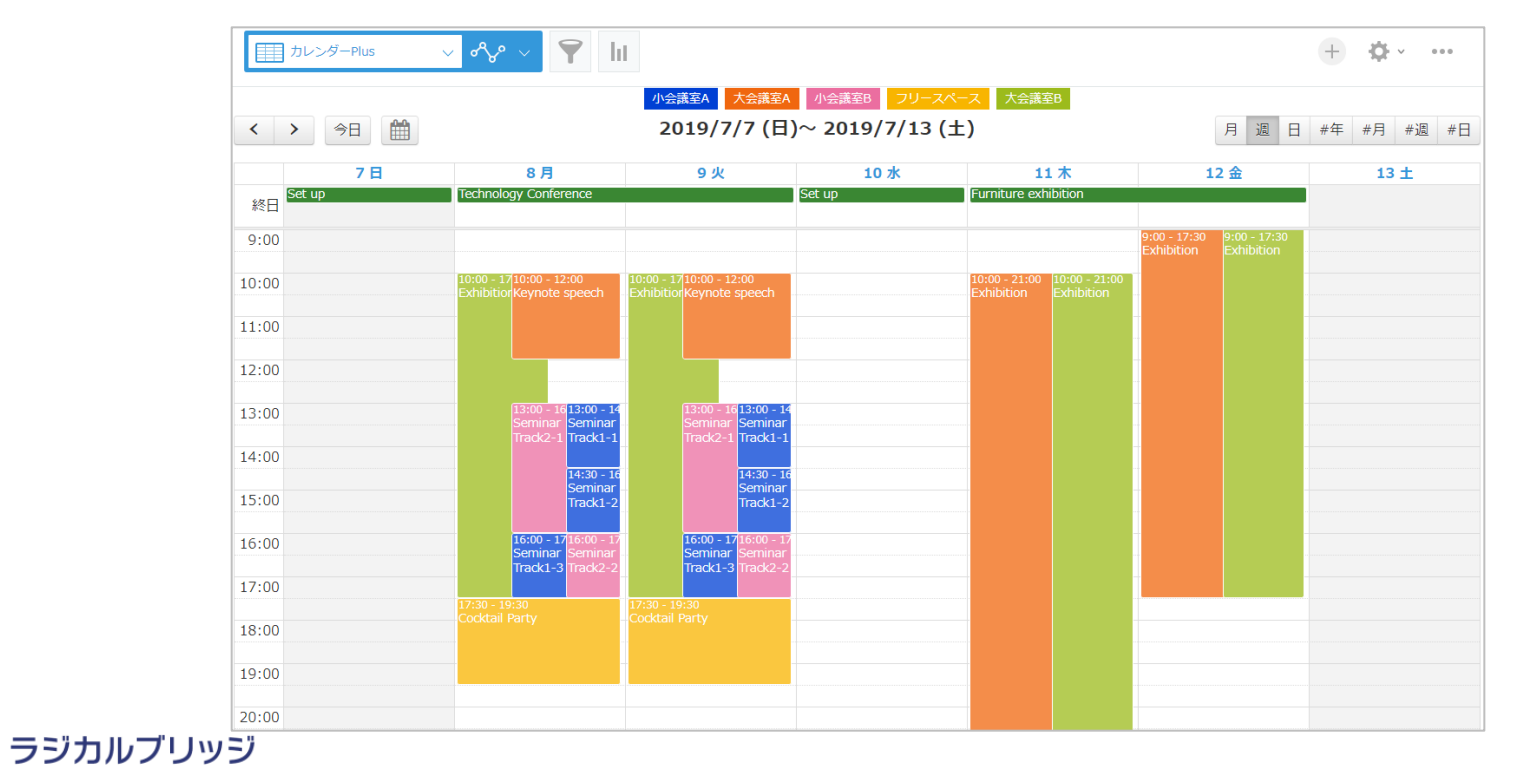

21

# 2. 会議室別/担当者別スケジュール (Pro版)

### 1. アプリ右上の歯車アイコンからアプリの設定画面に移動

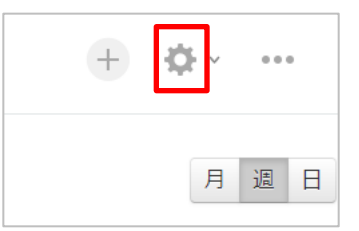

### 2. [設定]タブを選択して[プラグイン]をクリック

| フォーム    | 一覧 | グラフ | 設定          |      |
|---------|----|-----|-------------|------|
| 🏟 一般設定  |    |     | 🏓 カスタマイズ/サー | ビス連携 |
| アイコンと説明 |    |     | プラグイン       |      |

### 3. カレンダーPlusの歯車アイコンを選択してプラグイン設定を行います

| ╋追加する              |                        |    |                                                     |
|--------------------|------------------------|----|-----------------------------------------------------|
| 状態 🕜               | プラグイン名                 | 設定 | 説明                                                  |
| <b>有効</b><br>無効にする | <b>アルボ</b> カレンダーPlus 🗖 | ۵  | 必須項目が設定されていません。<br>kintoneに素敵なカレンダー機能をプラスするプラグインです。 |

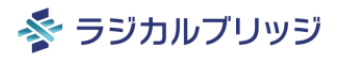

### 4. 以下のように設定内容を入力

### リソース別スケジュールオプションの利用設定 ※Pro専用機能

リソース別スケジュールオプションを利用する場合はチェックしてください。 最大5種類のリソースを設定できます。

▼ リソース別スケジュールオプション機能を有効にする

#### リソースとして利用するフィールド(1)\*

リソースとして利用するフィールドを選択してください。 (ラジオボタン、ドロップダウン、チェックボックス、複数選択、ユーザー選択、ル ※ルックアップフィールドについては、「コピー元のフィールド」に指定したフィー

担当者 (ユーザー選択) 🛛 🗸 🗸

| リソース表示設定 (1) *           |                                                                                           |  |  |  |  |  |  |  |
|--------------------------|-------------------------------------------------------------------------------------------|--|--|--|--|--|--|--|
| リソース表示をcybo<br>またはリソースとし | リソース表示をcybozu.comの組織情報と連動させる場合は【cybozu.com組織情報と連動】<br>またはリソースとして初期表示するグループ(ロール)を選択してください。 |  |  |  |  |  |  |  |
| Everyone                 | $\checkmark$                                                                              |  |  |  |  |  |  |  |

- ・**リソース別スケジュールオプションの利用設定** [リソース別スケジュールオプション機能を有効にする]にチェック
- ・リソースとして利用するフィールド(1) 「担当者(ユーザー選択)」を選択

・**リソース表示設定 (1)** [Everyone]を選択

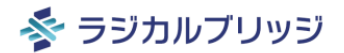

### リソースとして利用するフィールド(2)

リソースとして利用するフィールドを選択してください。 (ラジオボタン、ドロップダウン、チェックボックス、複数選択、ユーザー選択、ルックアッ ※ルックアップフィールドについては、「コピー元のフィールド」に指定したフィールドの設

会議室 (ドロップダウン) 🛛 🗸

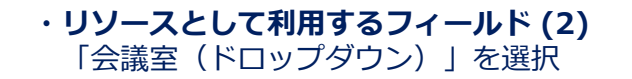

# 予定の重複禁止設定(2) このリソースで同じ時間帯に複数の予定を重複して登録できるようにするかどうかを ※カレンダーPlus上でのドラッグ&ドロップ操作による予定の重複を許可・禁止する ※kintone標準の追加・編集画面には、この重複禁止設定は影響しません。 ※未設定の場合、「予定の重複禁止設定」で設定した内容が優先されます。

### ・予定の重複禁止設定 (2) [重複を許可しない]を選択

### 参 ラジカルブリッジ

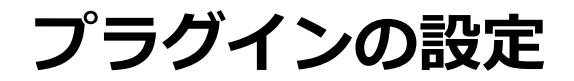

### 5. 「保存する」をクリック

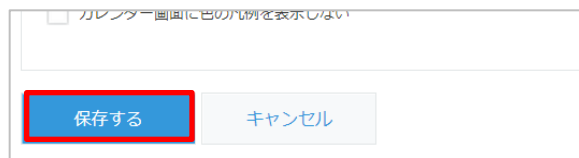

### 6. 「アプリの設定」に戻り「アプリを更新」をクリック

プラグインの設定が保存されました。 変更を反映するには、<mark>アプリの設定|</mark>-戻り、[アプリを更新]ボタンをクリックしてください。

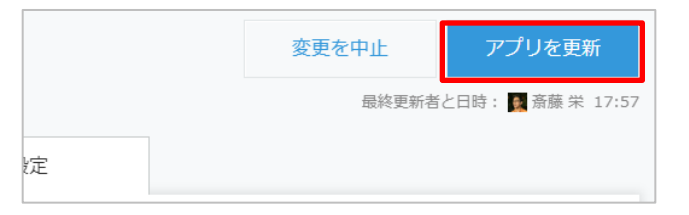

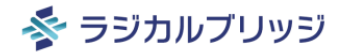

### 動作確認

- [#年][#月][#週][#日]で担当者別、会議室別の表示や予定登録などを確認してみましょう。
- 担当者別では重複した予定を登録できるが、会議室別では重複した予定を登録できないこと を確認してみましょう。

| 力レンダーPlus v oの            | <b>∀°</b> ~ <b>\</b> | ht                                        |                         |                        |                        |                                       |           |                   | + <b>\$</b> · ·                         |                  |                                     |                                                        |               |                               |       |      |       |
|---------------------------|----------------------|-------------------------------------------|-------------------------|------------------------|------------------------|---------------------------------------|-----------|-------------------|-----------------------------------------|------------------|-------------------------------------|--------------------------------------------------------|---------------|-------------------------------|-------|------|-------|
| < > 今日 🏥                  |                      | 小 <u></u><br>2                            | (019/7/7 (E)            | EA 小会議室B<br>日)~ 2019/7 | フリースペース 大会家<br>/13 (土) | 载室B                                   |           | 月週日#              | 年 #月 #週                                 | #日               |                                     |                                                        |               |                               |       |      |       |
| 会議室 ∨ ▲議室                 | 78                   |                                           | 8月                      | 9.4/                   | 10.7k                  | 11 木                                  |           | 12 金              | 13 +                                    |                  |                                     |                                                        |               |                               |       |      |       |
| (未設定)<br>大会議室A            | Set up               | Techn                                     | カレンダ                    | —Plus v                | ∕ ∾ ∨ Ϋ                | lit                                   |           |                   |                                         |                  |                                     |                                                        |               |                               | +     | ¢-   |       |
| 大会議室B                     |                      | 10:00<br>Exhibi                           | < > 4                   | >⊟ 🛗                   |                        |                                       | 小会議       | EA 大会議室A<br>2019年 | 小会議室B フ<br>〒7月8日(月)                     | リースページ           | ス 大会議室B                             |                                                        |               | 月汕                            | 日 #年  | #月 # | ≠週 #日 |
| フリースペース                   |                      | Cockt                                     | 担当者(グループ別               | リ) 〜 カレンダ              | ーPlus Proデモ用 >         |                                       |           |                   |                                         |                  |                                     |                                                        |               |                               |       |      |       |
| 小会護室A                     |                      | 13:00<br>Semir<br>14:30<br>Semir<br>16:00 | <b>担当者</b><br>(未設定)     |                        | 9:00<br>(Technolog     | 10:00<br>y Conference<br>10:00 - 12:0 | 11:00     | 12:00             | 13:00 1                                 | 4:00             | 15:00                               | 16:00<br>16:00 - 17:30                                 | 17:00         | 18:00                         | 19:00 | 20:0 |       |
| 小会議室B                     |                      | Semir<br>13:00<br>Semir<br>16:00          | <sup>斎膝 朱</sup><br>山田 博 |                        |                        | Keynote spee                          | ch        |                   | <b>13:00 - 16:00</b><br>Seminar Track2- | L                |                                     | Seminar Track<br><b>16:00 - 17:30</b><br>Seminar Track | l-2           |                               |       |      |       |
|                           |                      | Semir                                     | 大村 浩美<br>木村 順子          |                        |                        |                                       |           |                   | 13:00 - 14:30<br>Seminar Track1-        | 1<br>14:3<br>Sem | <b>30 - 16:00</b><br>iinar Track1-2 |                                                        | 17:3<br>Cocki | ) <b>- 19:30</b><br>ail Party |       |      |       |
| <b>S</b> = 51 ± 11 = 11 1 |                      | -                                         | 高橋 和夫                   |                        |                        | <b>10:00 - 17:3</b><br>Exhibition     | <b>:0</b> |                   |                                         |                  |                                     |                                                        |               |                               |       |      |       |

### 3. 案件別スケジュール (Pro版)

### 案件管理アプリの用意

1. ポータルからアプリを追加

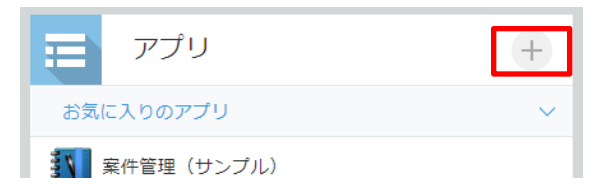

2. 「はじめから作成」を選択

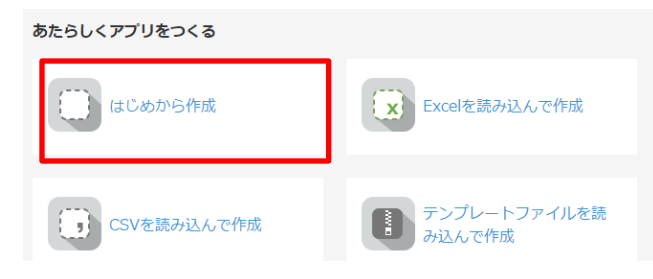

### 3. アプリ名「案件管理」と入力

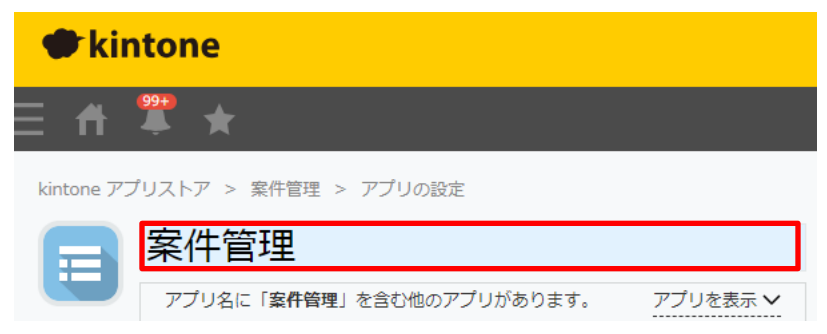

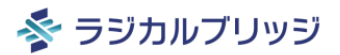

案件管理アプリの用意~[フォーム]タブ

1. [フォーム]タブを選択

| フォーム | 一覧 | グラフ | 設定 |
|------|----|-----|----|
|      |    |     |    |

### 2. 以下のフィールドを配置

| フィールドタイプ | フィールド名  | 項目と順番             | 必須             | 重複禁止             |
|----------|---------|-------------------|----------------|------------------|
| 文字列(1行)  | 案件名     |                   | 「必須項目にする」にチェック | 「値の重複を禁止する」にチェック |
| ドロップダウン  | 案件ステータス | 打診中、見積中、受注済み、納品済み | 「必須項目にする」にチェック |                  |

※詳細は次ページ以降で解説

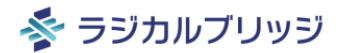

### 案件管理アプリの用意~[フォーム]タブ

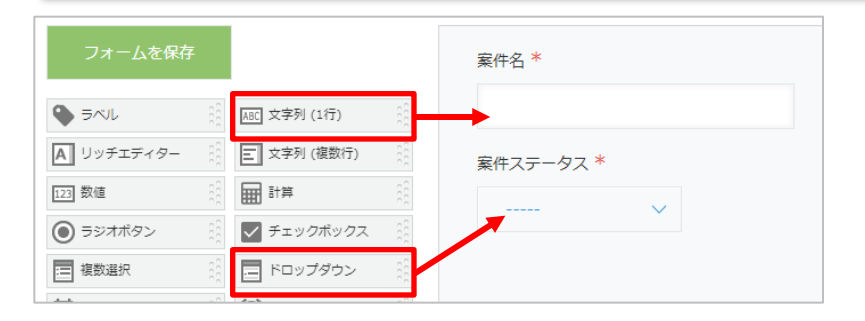

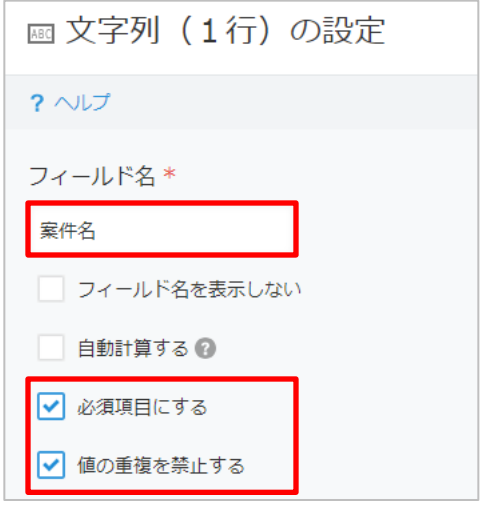

| ■ ドロップタ    | ■ ドロップダウンの設定 |  |  |  |
|------------|--------------|--|--|--|
| ? ヘルプ      | ? へルプ        |  |  |  |
| フィールド名*    | フィールド名 *     |  |  |  |
| 案件ステータス    |              |  |  |  |
| □ フィールド名を割 | 長示しない        |  |  |  |
| ✓ 必須項目にする  |              |  |  |  |
| 項目と順番      |              |  |  |  |
| ◆ 打診中      | 0 0          |  |  |  |
| €見積中       | • •          |  |  |  |
| ◆ 受注済み     | • •          |  |  |  |
| ◆ 納品済み     | 00           |  |  |  |

### 3. 「アプリを公開」をクリック

|   | 作成を中止 | アプリを公開 |
|---|-------|--------|
| 定 |       |        |

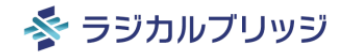

カレンダーアプリの修正~[フォーム]タブ

### 1. カレンダーアプリのフォーム設定を変更

| フォームを保存                    |              | タイトル        | 繰り返し予定のキー |
|----------------------------|--------------|-------------|-----------|
| S<1                        | ABC 文字列 (1行) |             |           |
| A リッチエディター                 | 至 文字列 (複数行)  | 開始日時        | 終了日時 終    |
| 123 数値                     |              |             |           |
| <ul> <li>ラジオボタン</li> </ul> | チェックボックス     |             |           |
| ; 複数選択                     | ドロップダウン      | 会議室         | 担当者       |
| <b>三</b> 日付                | () 時刻        | 88          | ~         |
| 日時                         | ◎ 添付ファイル     | 88<br>50    |           |
| אכע 🕄                      | 1 ユーザー選択     | 業件名         |           |
| A 組織選択                     | 1 グループ選択     | 88 <b>.</b> | 取得クリア     |
| ▶ 閉連レコード一覧                 | Q ルックアップ     |             |           |

| 良 ルックアップの設定                                   |
|-----------------------------------------------|
| ? ヘルプ ? 設定手順の詳細 睯 便利に使おうガイドブック vol.04 ルックアップ編 |
| フィールド名 *                                      |
| 案件名                                           |
| フィールド名を表示しない                                  |
| 必須項目にする                                       |
| 関連付けるアプリ* コピー元のフィールド*                         |
| 案件管理     ~     案件名     ~                      |

### 2. [フォームを保存]をクリック

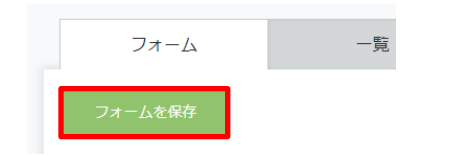

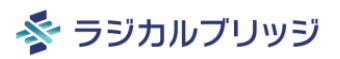

### 1. 以下のように設定内容を入力

### リソースとして利用するフィールド (3)

リソースとして利用するフィールドを選択してください。 (ラジオボタン、ドロップダウン、チェックボックス、複数選択、ユーザー選択、ル ※ルックアップフィールドについては、「コピー元のフィールド」に指定したフィー

案件名 (文字列(1行) [ルックアップ]) ~

# リソース表示順設定(3) リソースの表示順に利用するフィールドを選択してください。(任意) (レコード番号、作成者、更新者、作成日時、更新日時、文字列1行、数値、計算、ラジオオ \*\*未設定の場合、「リソースとして利用するフィールド」で選択したフィールドが表示順にご 作成日時(作成日時) 昇順 予順 小ックアップ先レコード絞り込み設定(3) ルックアップ先レコード絞り込みに利用するフィールドを選択してください。(任意) (ラジオボタン、ドロップダウン、チェックボックス、複数選択のみ選択可) 案件ステータス(ドロップダウン) >

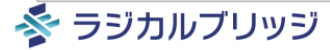

### 動作確認

- 案件管理アプリにテストレコードを5レコード程作成します。
- [#年][#月][#週][#日]で案件別の表示や予定登録などを確認してみましょう。
- 案件ステータス別に案件名を切り替えて表示できることを確認してみましょう。

|                       |        | 会議室A  | 会議室B 会議 | 室C 会議室D |      |      |      |       |       |
|-----------------------|--------|-------|---------|---------|------|------|------|-------|-------|
| < > 今日 ∰              |        | 2024  | 4年 5月   |         |      |      | 月週日  | #年 #月 | #週 #日 |
| 案件名 > 打診中             | $\sim$ |       |         |         |      |      |      |       |       |
| 案件名 打診中<br>見積中        | 18     | 土 19日 | 20 月    | 21 火    | 22 水 | 23 木 | 24 金 | 25 ±  | 26日   |
| (未設定)<br>受注済み<br>納品済み |        |       |         |         |      |      |      |       |       |
| 案件5                   | 打ち合わ   | )せ    |         |         |      |      |      |       |       |
| 案件4                   |        |       |         | 設計      |      |      |      |       |       |
| 案件3                   |        |       |         |         |      |      |      |       |       |
| 案件2                   |        | 開発    |         |         |      |      |      |       |       |
| 案件1                   |        |       |         |         |      |      |      |       |       |
|                       |        |       |         |         |      |      |      |       |       |

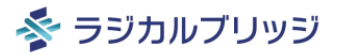

# くりかえしPlusとは?

### くりかえしPlusとは?

### 繰り返し予定を一括で作成!

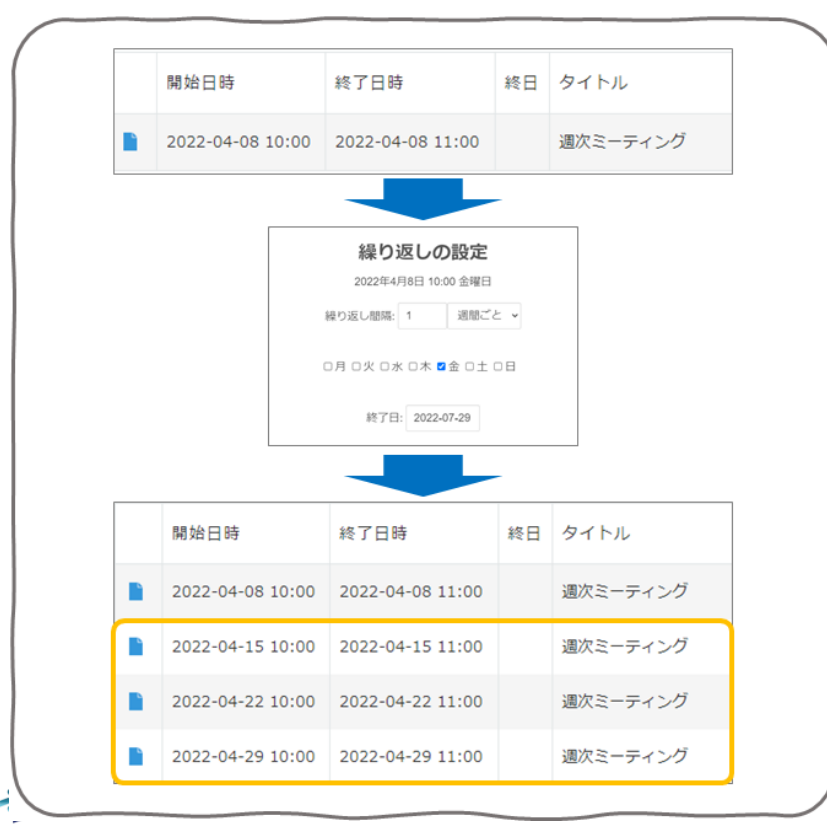

- くりかえしPlusは、週次ミーティング、勤務 シフト、月末処理などの定期的な予定レコー ドを一括で作成するプラグインです。
- 繰り返しの間隔は、〇日ごと・〇週間ごと・ 〇ヶ月ごと・〇年ごとなど、柔軟に指定する ことができます。
- カレンダーPlusが無くてもOK!

### くりかえしPlusとは?

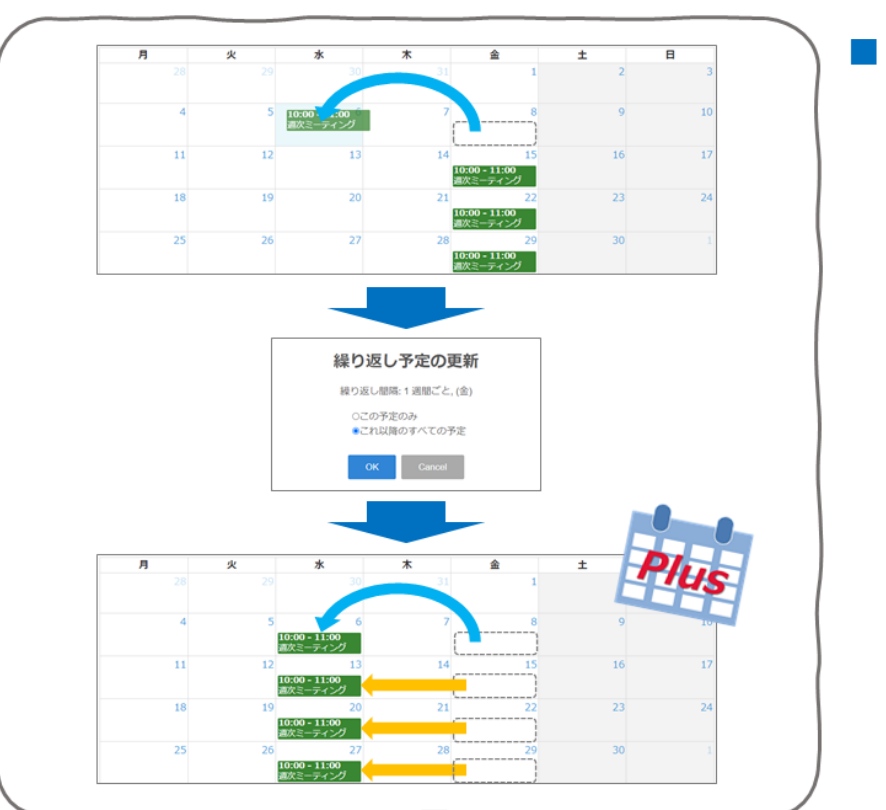

### カレンダーPlusでもっと便利に

「カレンダーPlus」と組み合わせて利用する ことで、繰り返し予定のドラッグ&ドロップ による日付・曜日変更や削除を、カレンダー 画面上でスムーズに行えるようになります。

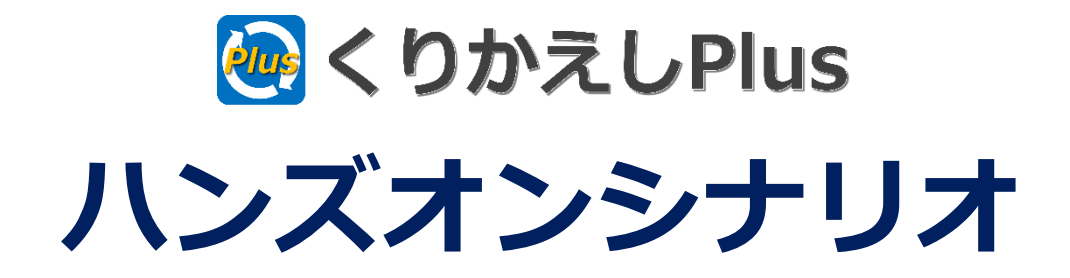

### 1. カレンダーPlusで定期的な予定を管理

## 1. カレンダーPlusで定期的な予定を管理

プラグインの読み込み

### 1. くりかえしPlusプラグインのダウンロード

https://radical-bridge.com/product/kurikaeshiPlus.html#download

| プラグインダウンロード<br>(試用ライセンス・有償ライセンス共通)<br>利用規約をお読みください |  |
|----------------------------------------------------|--|
| 利用規約に同意して<br>ダウンロード                                |  |

2. くりかえしPlusプラグインのインストール ※kintoneのシステム管理権限が必要です。

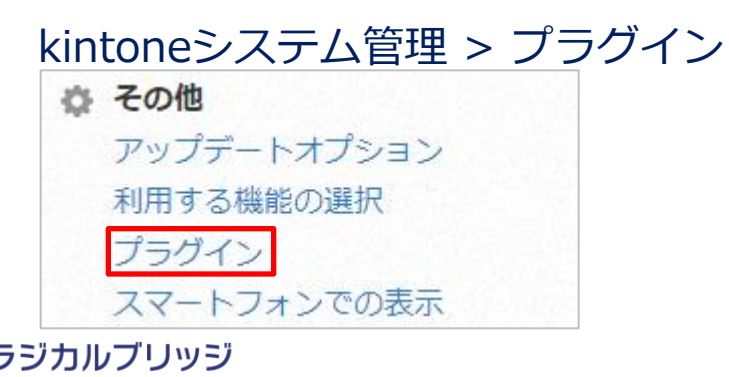

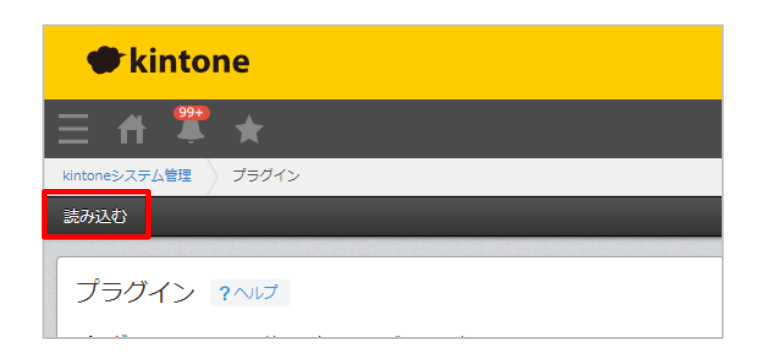

カレンダーアプリの修正~[フォーム]タブ

### 1. カレンダーアプリのフォーム設定を変更

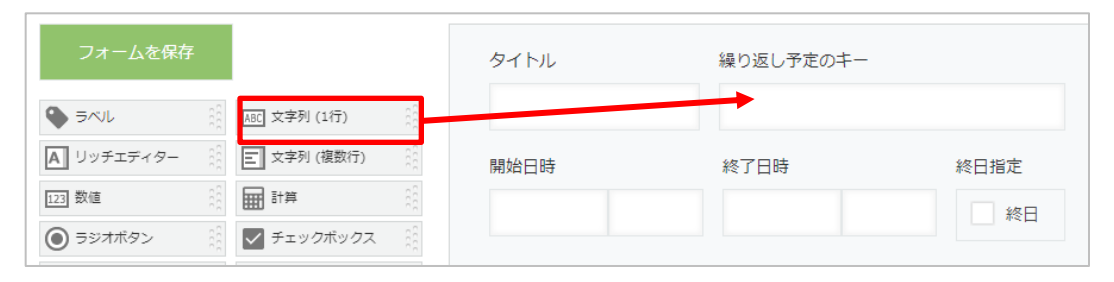

| ∞文字列(1行)の設定  |  |  |  |
|--------------|--|--|--|
| ? ~\lプ       |  |  |  |
| フィールド名 *     |  |  |  |
| 繰り返し予定のキー    |  |  |  |
| フィールド名を表示しかい |  |  |  |

### 2. [フォームを保存]をクリック

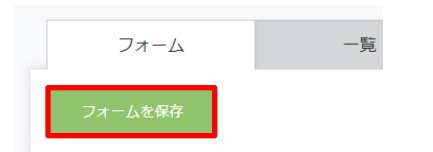

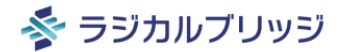

### 1. [設定]タブを選択して[プラグイン]をクリック

| フォーム    | 一覧 | グラフ | 設定          |      |
|---------|----|-----|-------------|------|
| 🌣 一般設定  |    |     | 🍃 カスタマイズ/サー | ビス連携 |
| アイコンと説明 |    |     | プラグイン       |      |

### 2. [+追加する]をクリック

| ╋追加する                     |                |    |                                  |
|---------------------------|----------------|----|----------------------------------|
| 状態 🕜                      | プラグイン名         | 設定 | 説明                               |
| <b>有効</b><br><u>無効にする</u> | Plus カレンダーPlus | ¢  | kintoneに素敵なカレンダー機能をプラスするプラグインです。 |

### 3. くりかえしPlusにチェックして[追加]ボタンをクリック

| プラグインの追加 |   |               |                       |  |
|----------|---|---------------|-----------------------|--|
|          |   | プラグイン名        | 説明                    |  |
|          | ~ | 🧓 くりかえしPlus 🗗 | 繰り返し予定を一括生成するプラグインです。 |  |

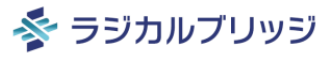

### 4. くりかえしPlusの歯車アイコンを選択してプラグイン設定を行います

| ╋追加する                     |             |    |                                          |
|---------------------------|-------------|----|------------------------------------------|
| 状態 🕜                      | プラグイン名      | 設定 | 説明                                       |
| <b>有効</b><br><u>無効にする</u> | くりかえしPlus 🗖 | Φ  | 必須項目が設定されていません。<br>繰り返し予定を一括生成するプラグインです。 |

### 5. 以下のように設定内容を入力

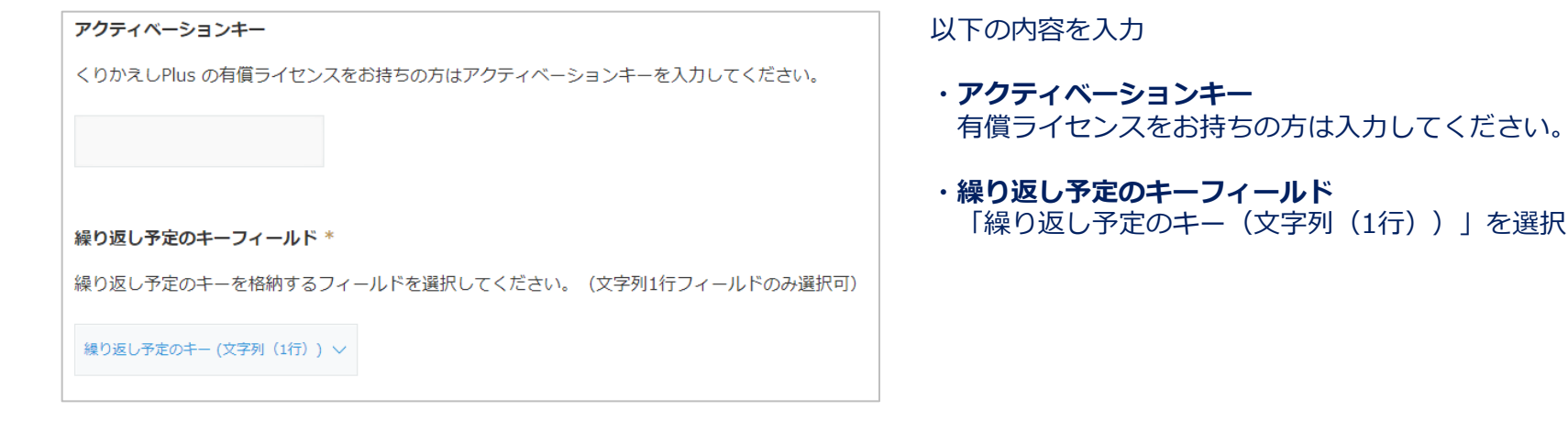

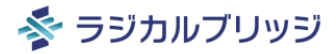

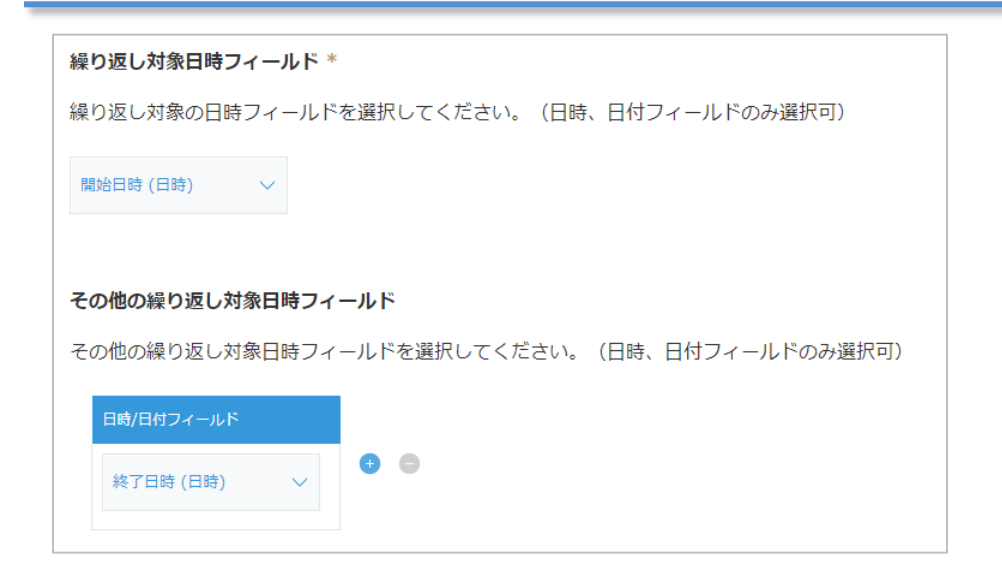

- ・繰り返し対象日時フィールド 「開始日時(日時)」を選択
- ・その他の繰り返し対象日時フィールド
   「終了日時(日時)」を選択

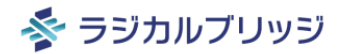

プラグインの設定

### 6. 「保存する」をクリック

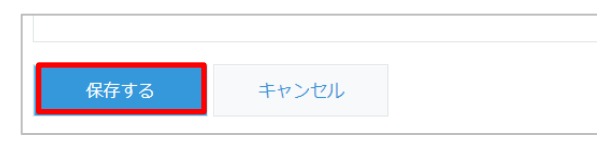

### 7. 「アプリの設定」に戻り「アプリを更新」をクリック

プラグインの設定が保存されました。 変更を反映するには、アプリの設定| こ戻り、[アプリを更新]ボタンをクリックしてください。

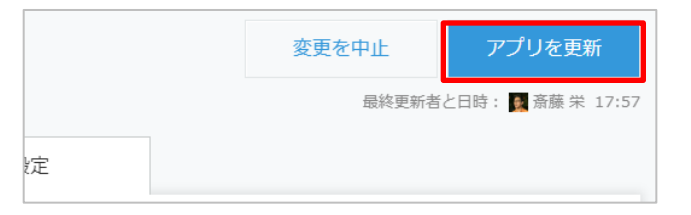

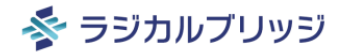

### 動作確認

- レコード詳細画面で繰り返し予定の一括作成が行えることを確認してみましょう。
- カレンダーPlusの画面上から一括更新、一括削除が行えることを確認してみましょう。

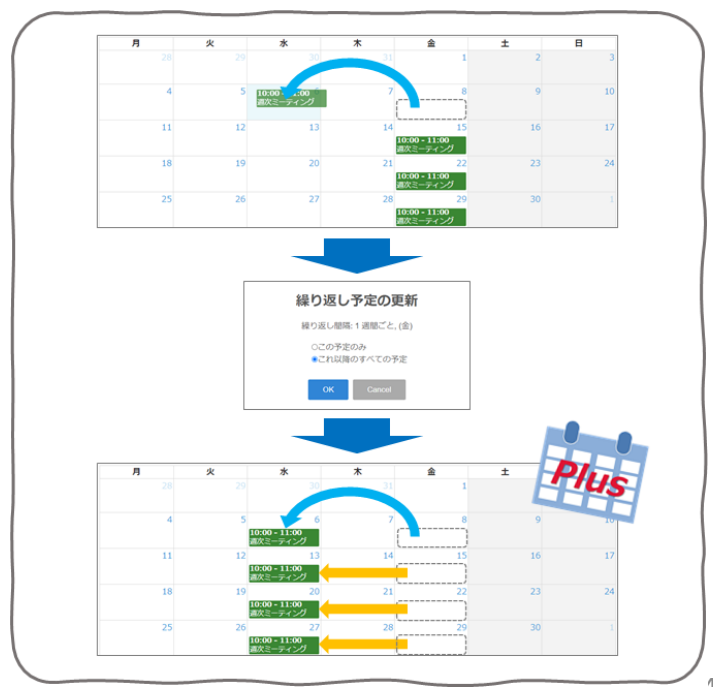

| 繰り返し予定にする              | <b>繰り返しの設定</b><br>2021年11月11日(木) 10:00 |
|------------------------|----------------------------------------|
|                        | 繰り返し間隔: 1 💠 週間ごと ∨                     |
| タイトル<br>週次ミーティング       | □月□火□水 ◙木□金□土□日                        |
| 日時<br>2021-11-11 10:00 | 終了日: 2022-02-11                        |
|                        | ок                                     |

# お疲れ様でした!

### 詳細な設定手順は各公式ページをご覧ください

・ カレンダーPlus プラグイン設定手順

https://radical-bridge.com/product/calendarPlus.html#setting

・ くりかえしPlus プラグイン設定手順

https://radical-bridge.com/product/kurikaeshiPlus.html#setting

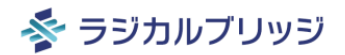

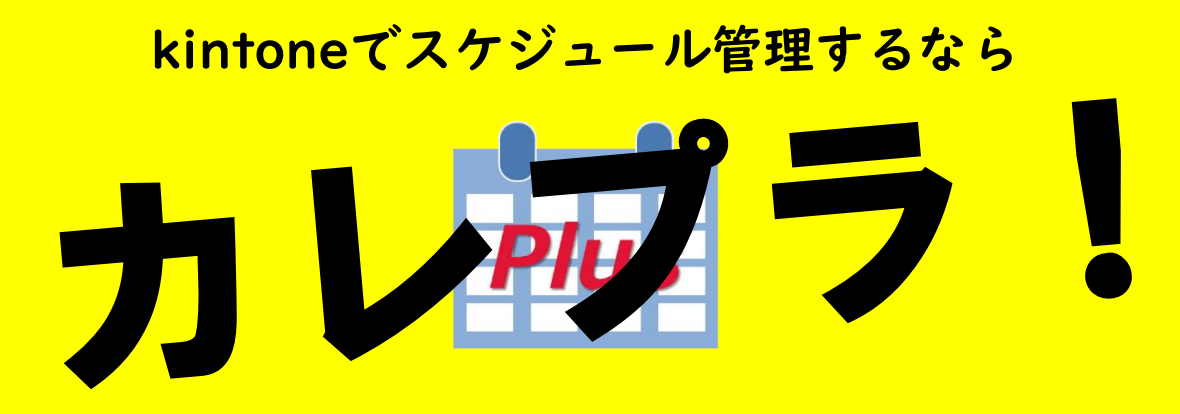

### kintoneで繰り返し予定を作るなら

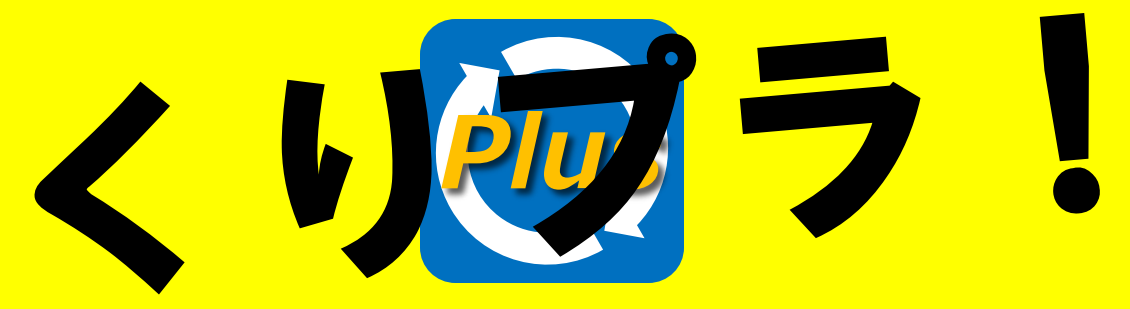